## 公益財団法人 日本卓球協会 会員管理システム 登録申請書(エクセル版)入力について(2014年3月19日版)

## ■ 編集時の注意事項

ファイルを編集した後には、必ず「保存」を行ない、作業を完了してください。 マクロが有効な状態で、ファイル編集後に直接エクセルの「×」ボタンをクリックして閉じると、 必須項目への入力不備がある場合に、ファイルの内容が保存されない事があります。 また申請書エクセルファイルは、列やセルの追加・削除等の、フォーマットの変更は行なわないで ください。(新規会員の追加登録・退会者の削除が必要な場合は、後述の「会員情報の編集」を 参照してください。

## ■ チーム情報の編集

|   | ■デーム情報   |             |                        |      |        |  |  |  |  |  |  |  |
|---|----------|-------------|------------------------|------|--------|--|--|--|--|--|--|--|
| * | 対象年度     | 26          |                        |      |        |  |  |  |  |  |  |  |
|   | 新規継続     | 継続          |                        |      |        |  |  |  |  |  |  |  |
| * | 都道府県名    | 13          | 13 東京                  |      |        |  |  |  |  |  |  |  |
| * | 管内支部名    | 1           | 1 男子チーム                |      |        |  |  |  |  |  |  |  |
| * | <u> </u> | 0001        |                        |      |        |  |  |  |  |  |  |  |
| * | 登録団体名    | テストチーム      |                        | フリガナ | てすとちーむ |  |  |  |  |  |  |  |
|   | 略称       | TT          |                        | フリガナ | ティーティー |  |  |  |  |  |  |  |
|   | URL      | http://www. | http://www.example.jp/ |      |        |  |  |  |  |  |  |  |
|   | 代表者連絡先   | *氏名         | 溝口                     | 令雄   |        |  |  |  |  |  |  |  |
|   |          | ★郵便番号       | 100                    | 0001 |        |  |  |  |  |  |  |  |
|   |          | 住所          | 東京都千代田区丸の内1-1-1        |      |        |  |  |  |  |  |  |  |
|   |          | 住所2         | テストビル3F                |      |        |  |  |  |  |  |  |  |
|   |          | *TEL        | 03                     | 9999 | 8888   |  |  |  |  |  |  |  |
|   |          | FAX         | 03                     | 9999 | 8887   |  |  |  |  |  |  |  |
|   |          | E-Mail      | mizoguchi@example.jp   |      |        |  |  |  |  |  |  |  |
|   | 日中連絡先    | 名称          | テスト事務所(第一テスト部、主任、溝口)   |      |        |  |  |  |  |  |  |  |
|   |          | TEL         | 03                     | 9999 | 8888   |  |  |  |  |  |  |  |
|   |          | FAX         | 03                     | 9999 | 8887   |  |  |  |  |  |  |  |
|   |          | 携帯          | 090                    | 0000 | 0001   |  |  |  |  |  |  |  |

・\*は、必須項目です。必ず入力してください。

・対象年度 :登録時の年度に変更または、入力をします。

- ・都道府県名:「コード一覧」を参照し、「都道府県コード番号」及び「都道府県名(都・府・県は省く)」を 入力してください。
- ・管内支部名:「コード一覧」を参照し、「管内支部コード番号」及び「管内支部名」を入力してください。 新たに管内支部を作成する場合は、本申請書エクセルファイルに入力する事で、チーム・会員登録と同時に「新規作成・登録」が出来ます。(下段の確認メッセージが表示されます。)
- ・チームコード:不明な場合は、各都道府県卓球協会(連盟)へお問い合わせください。
- ・登録団体名:丸括弧などの記号・「㈱」等の特殊文字は使用しないでください。
- ・郵便番号 :3桁・4桁に分けて入力してくだい。
- ・電話・FAX・携帯番号:市外局番・市内局番・局番を分けて入力してください。

| エクセルでの登録:確認                                         | ジステム選<br>に戻る | 訳<br>5<br>年度選択<br>に戻る | 前の画面<br>に戻る |
|-----------------------------------------------------|--------------|-----------------------|-------------|
| 管内支部 [99 テスト支部] はこれまで登録された事のない管内支部ですので、新規に作成します。    |              |                       |             |
| アップロードした内容と、上記枠内の情報をご確認の上、よろしければ「登録」ボタンをクリックしてください。 |              |                       |             |
|                                                     |              |                       |             |

会員情報の編集

| ■会員情報 |      |      |      |    |    |     |     |     |
|-------|------|------|------|----|----|-----|-----|-----|
| *登録番号 | 新規継続 | 種別番号 | 会員区分 | *姓 | *名 | 姓かナ | 名カナ | *性別 |
|       |      |      |      | -  |    |     |     |     |
|       |      |      | 監督   |    |    |     |     |     |
|       |      |      |      | 5  |    |     |     |     |
|       |      |      | ]選手  |    |    |     |     |     |
|       |      |      | 役員   |    |    |     |     |     |
|       |      |      |      |    |    |     |     |     |

・会員1人につき1行を記入します。

「役員」「選手」の両方で登録する必要がある場合は、2行記入してください。

 「新規継続」「種別番号」「会員区分」「性別」「年号」「(住所)区分」は、それぞれのセルをクリック すると、選択肢が表示されますので、適切なものを選んでください。

| 细  | *生年月日    |   |  |    |   | 25 A           | 住所        |  |     |    |      | 雨中来早 |       |       |  |
|----|----------|---|--|----|---|----------------|-----------|--|-----|----|------|------|-------|-------|--|
|    | 年号       | 年 |  | 月  | Ħ | <del>7</del> 4 | *区分 *郵便番号 |  | 更番号 | 住所 | 电码带分 |      | *#121 | 1/用/5 |  |
|    |          |   |  |    |   |                |           |  |     |    |      |      |       |       |  |
| 明  | <u>治</u> |   |  |    |   |                |           |  |     |    |      |      |       |       |  |
| 日益 | 止<br>≸n  |   |  |    |   |                |           |  |     |    |      |      |       |       |  |
| 口罩 | 70<br>6戈 |   |  | Ν  |   |                |           |  |     |    |      |      |       |       |  |
|    |          |   |  | 15 |   |                |           |  |     |    |      |      |       |       |  |
|    |          |   |  |    |   |                |           |  |     |    |      |      |       |       |  |
|    |          |   |  |    |   |                |           |  |     |    |      |      |       |       |  |

・生年月日は、2桁の数字で入力してください。

・郵便番号は、3桁・4桁を分けて入力してください。

・会員を追加する場合

会員を追加する場合は、空行に入力してください。行が足りない場合は、次のように操作して、罫線のある行を増やしてください。

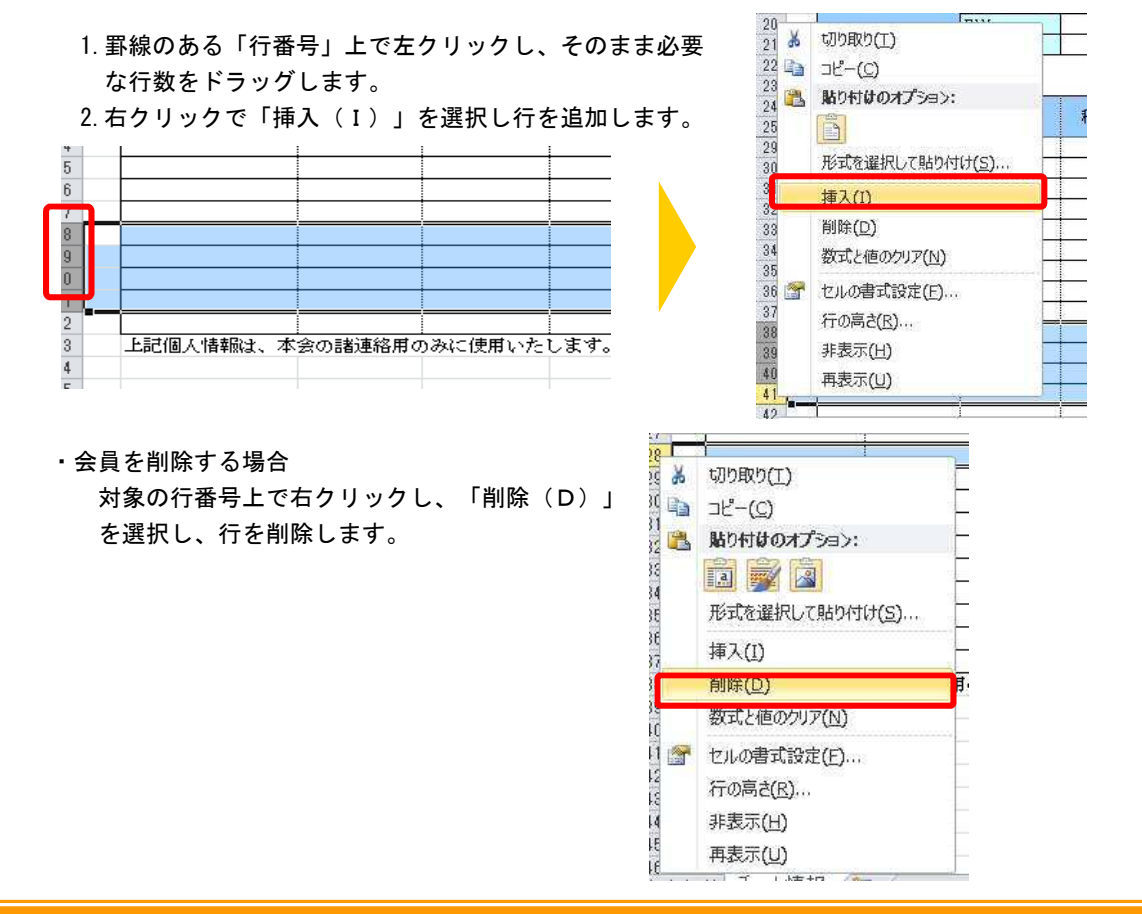